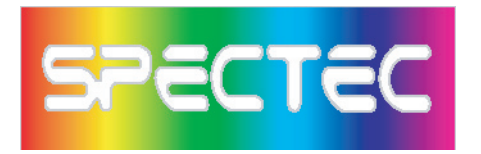

# WLAN-11b Wireless/Internet Mini SDIO WLAN card

SPECTEC

 WLAN-11b

 ₩ Fe c €

 FC D32/4/INMLANTIB

 001226000506

Mini SDIO WLAN Card User's Manual ver. 1.23

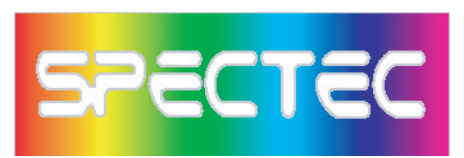

#### Content

| Inside Package                                | P.1     |
|-----------------------------------------------|---------|
| System Requirement & Installation Description | P.1     |
| Installation Steps                            | P.2~5   |
| How to put a Mini SDIO WLAN card in of a PDA  | P.6     |
| How to get a Mini SDIO WLAN card out of a PDA | P.6     |
| How to Connect                                | P.7~8   |
| How to Connect Ad-hoc                         | P.9     |
| How to Remove Settings                        | P.9     |
| Wireless/Internet Speed Dial                  | P.10~11 |
| How to Connect AP Manually                    | P.12    |
| Inside CD                                     | P.13    |
| Contact Us                                    | P.14    |
| How to Upgrade Software                       | P.15    |
| How to Install Software                       | P.15    |
| AP Compatibility List                         | P.16    |
| Frequently Ask Question                       | P.17    |

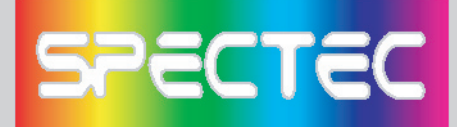

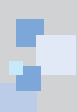

Thank you for purchase SPECTEC Mini SDIO WLAN card, it is the most smallest SDIO Wireless/Internet WLAN card on the market, easy to install and use, unlimited online use and connect wherever you are.

### Inside Package

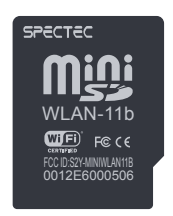

Mini SDIO Wi-Fi Card

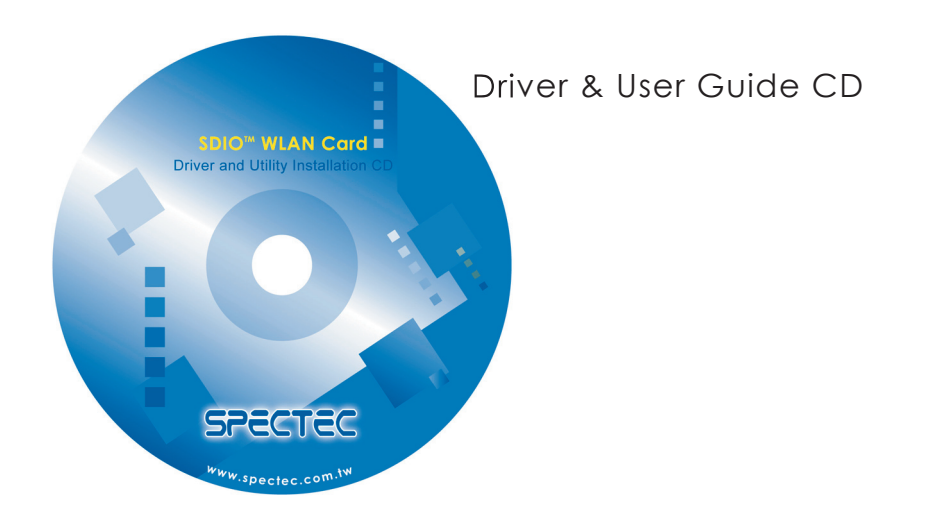

## System Requirements & Installation Description

- This type of Mini SDIO Wi-Fi Card can only be used in Pocket PC. Windows Mobile 2003 or above Operation System.
- 2. Please make certain your PDA has SDIO drive, so it can be used.

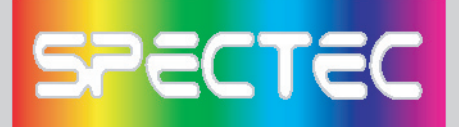

#### Installation Steps

< First, please use USB wire to connect between PDA and your computer.

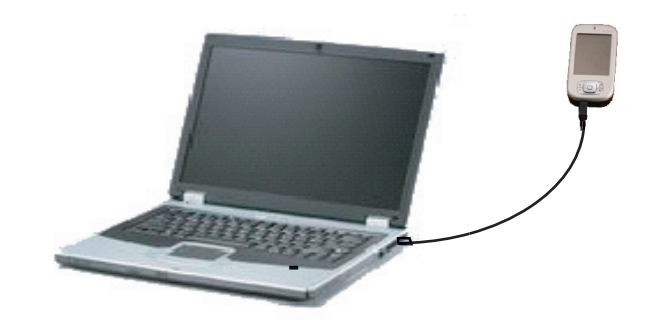

< Main menu window will pop up when you insert the WLAN-11b Installation CD by autorun:

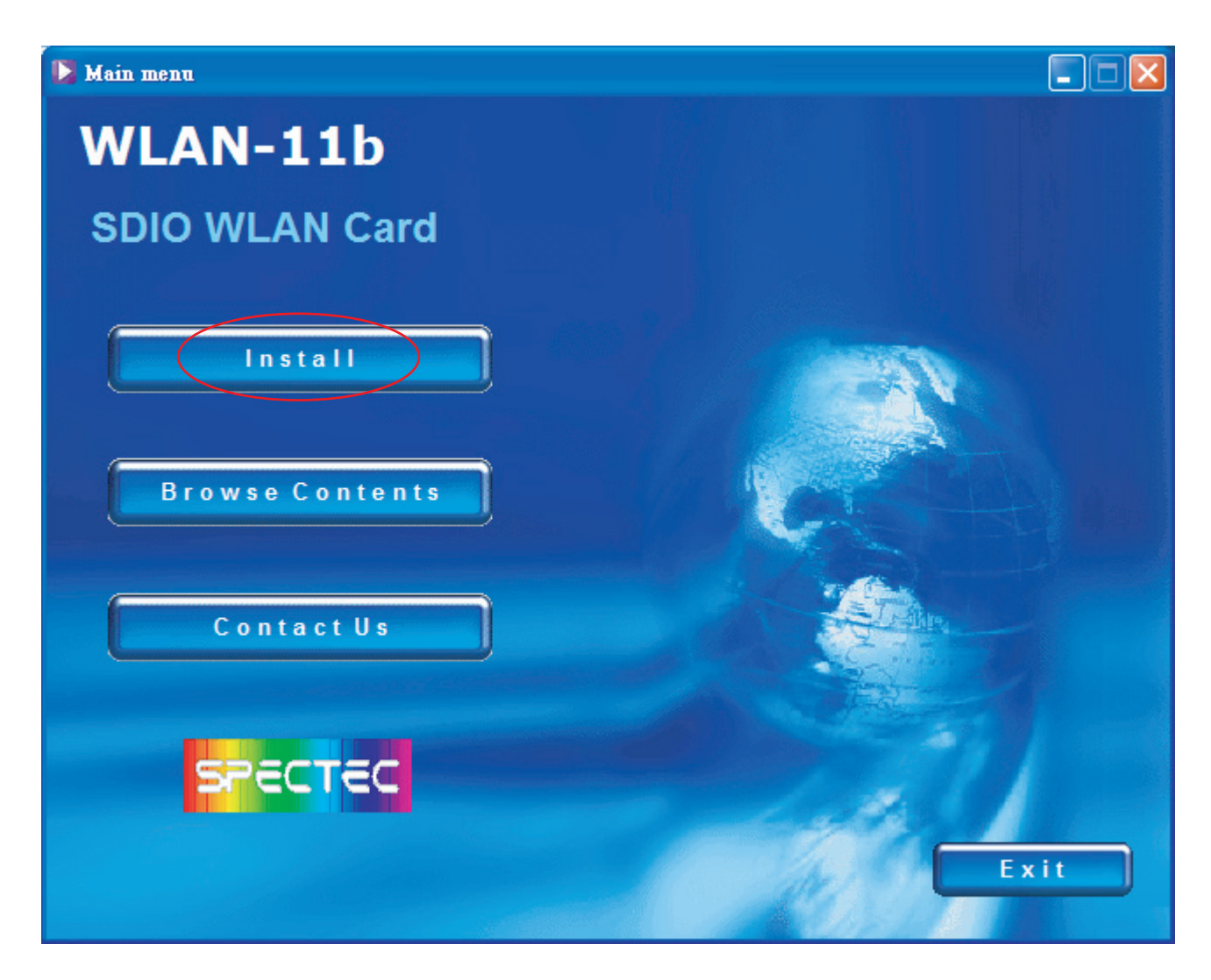

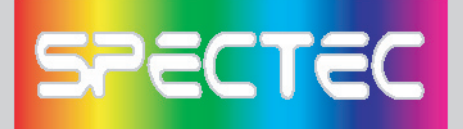

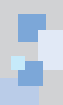

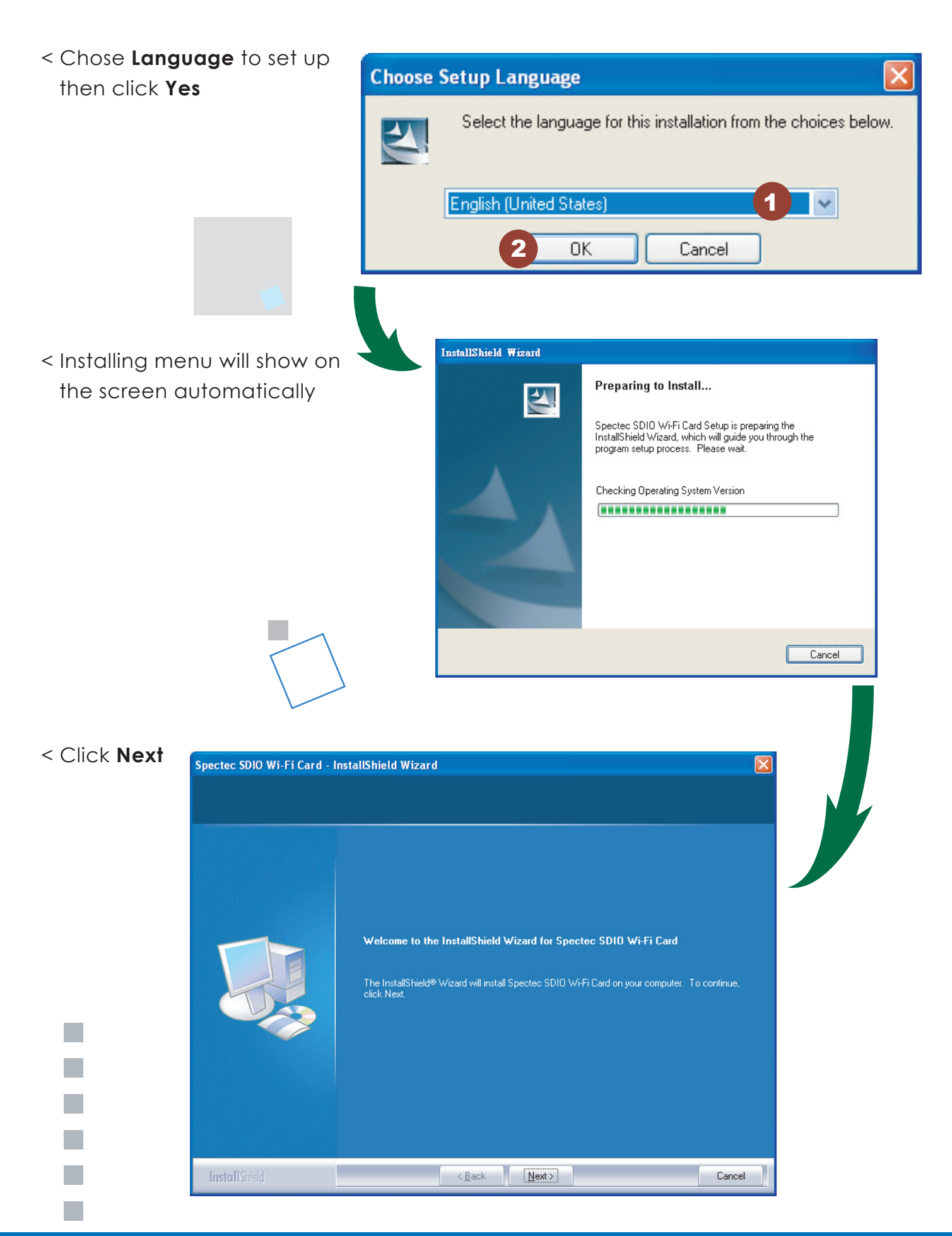

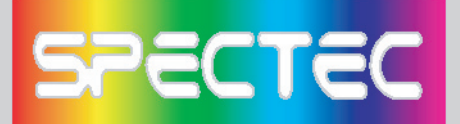

< Type Customer Information Spectec SDIO Wi-Fi Card - InstallShield Wizard then click Next Customer Information Please enter your information.

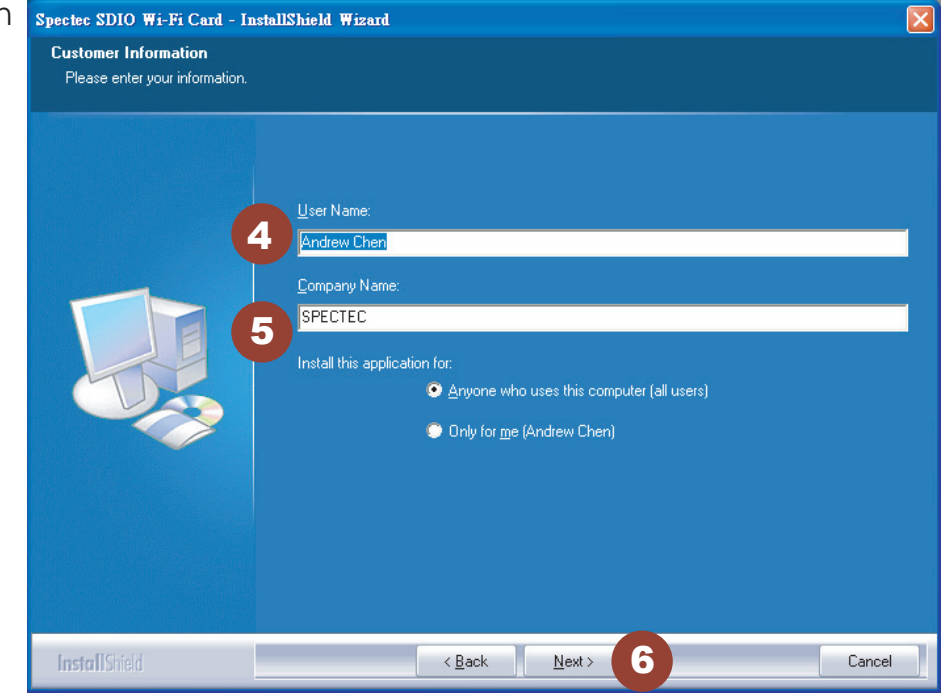

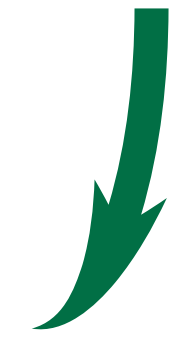

# < Chose **Setup type**, then click **Next**

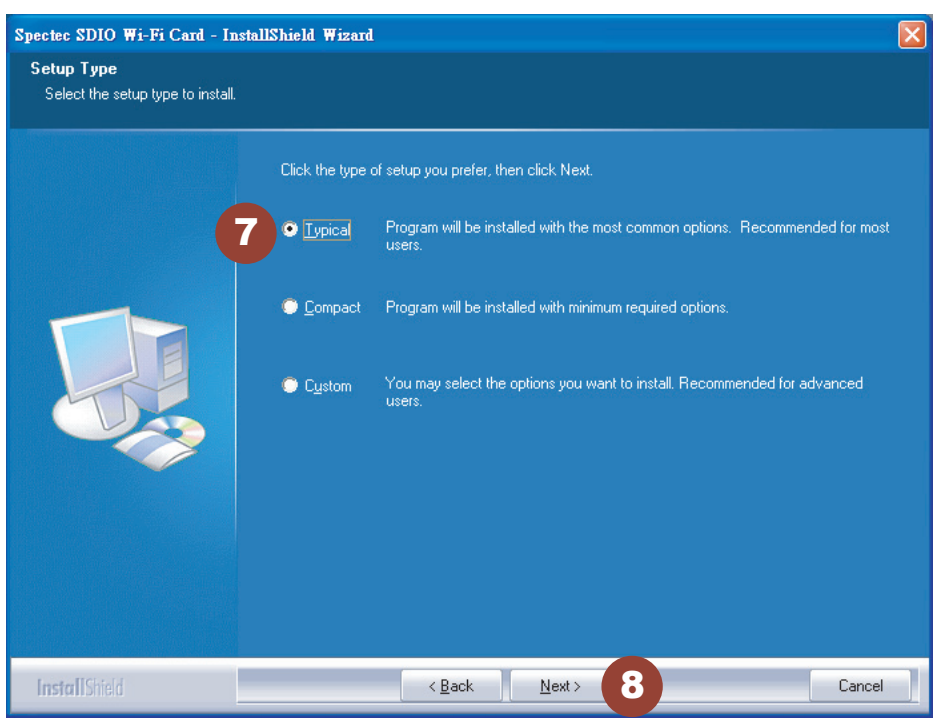

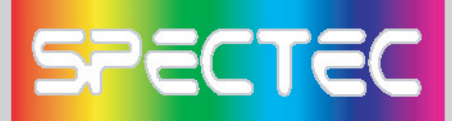

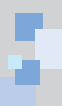

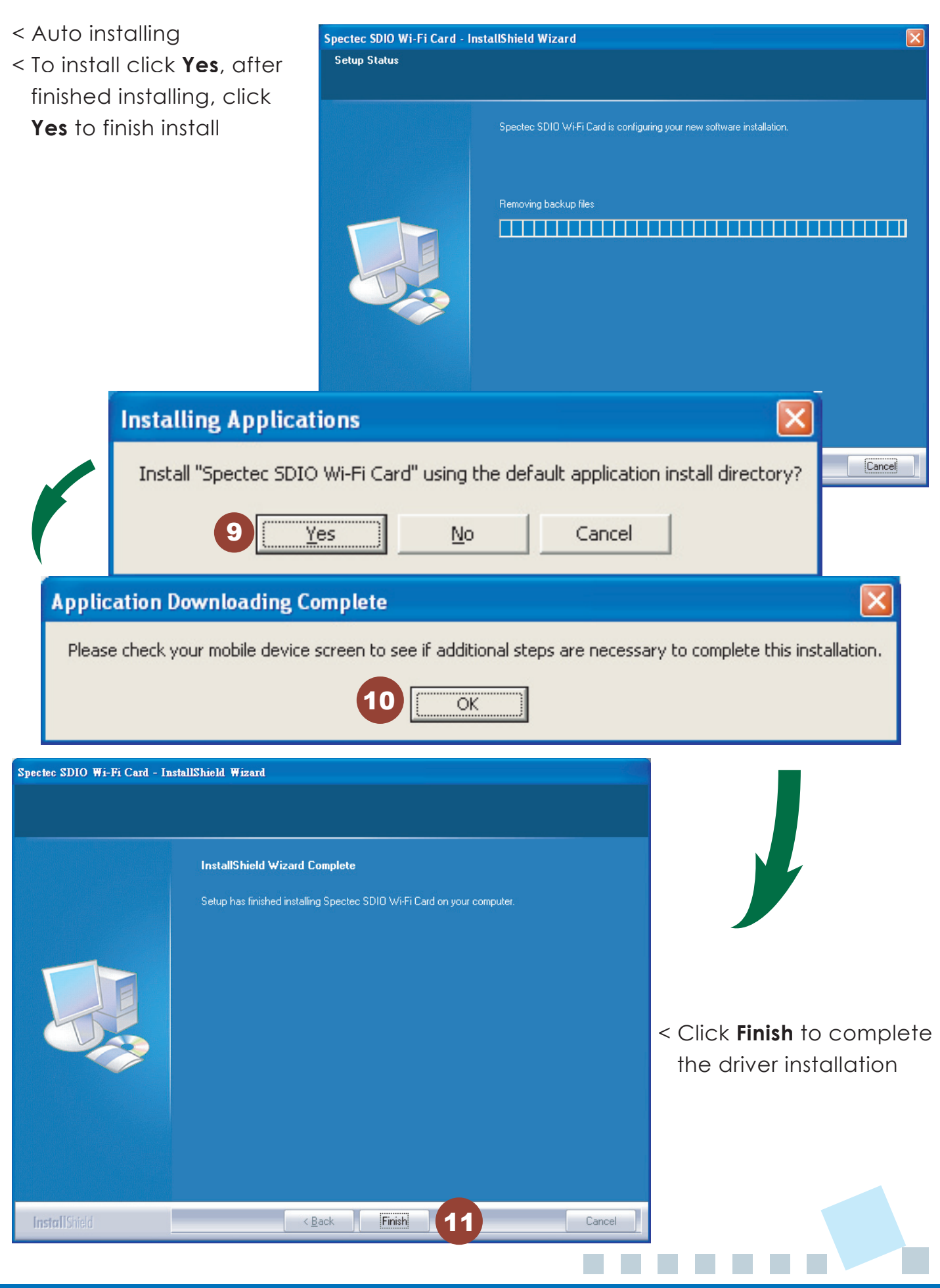

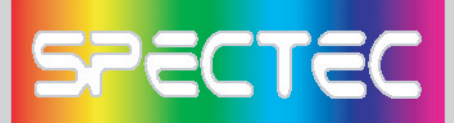

#### How to put a SDIO WLAN card in of a PDA

- < Check the direction of angularity of the card before put a Mini SDIO WLAN card in of a PDA. The angularity of the card needs to be same direction as PDA.
- # Different PDA has different drive. Make sure the direction is correct or your will damage the PDA SD drive.

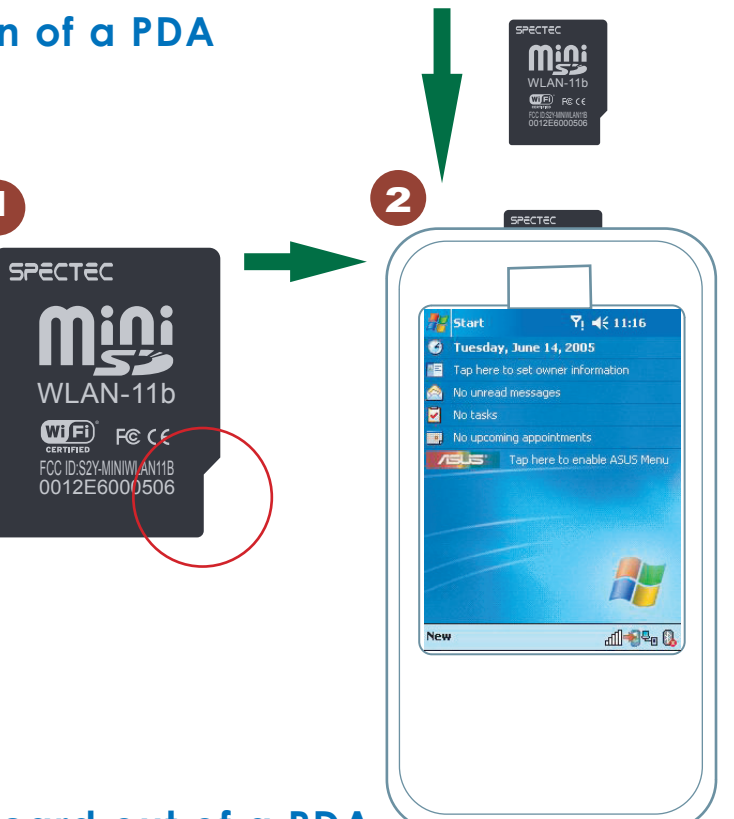

#### How to take a Mini SDIO WLAN card out of a PDA

- < When take out a Mini SDIO WLAN card from a PDA, just need to press down the card to the PDA, the card will jump out automatically, Do Not Pull Out, or will damage the slot.
- < The card design to be locked by slot, force to pull card out, it will damage auto jump out function, even damage slot and the Wireless LAN Card.

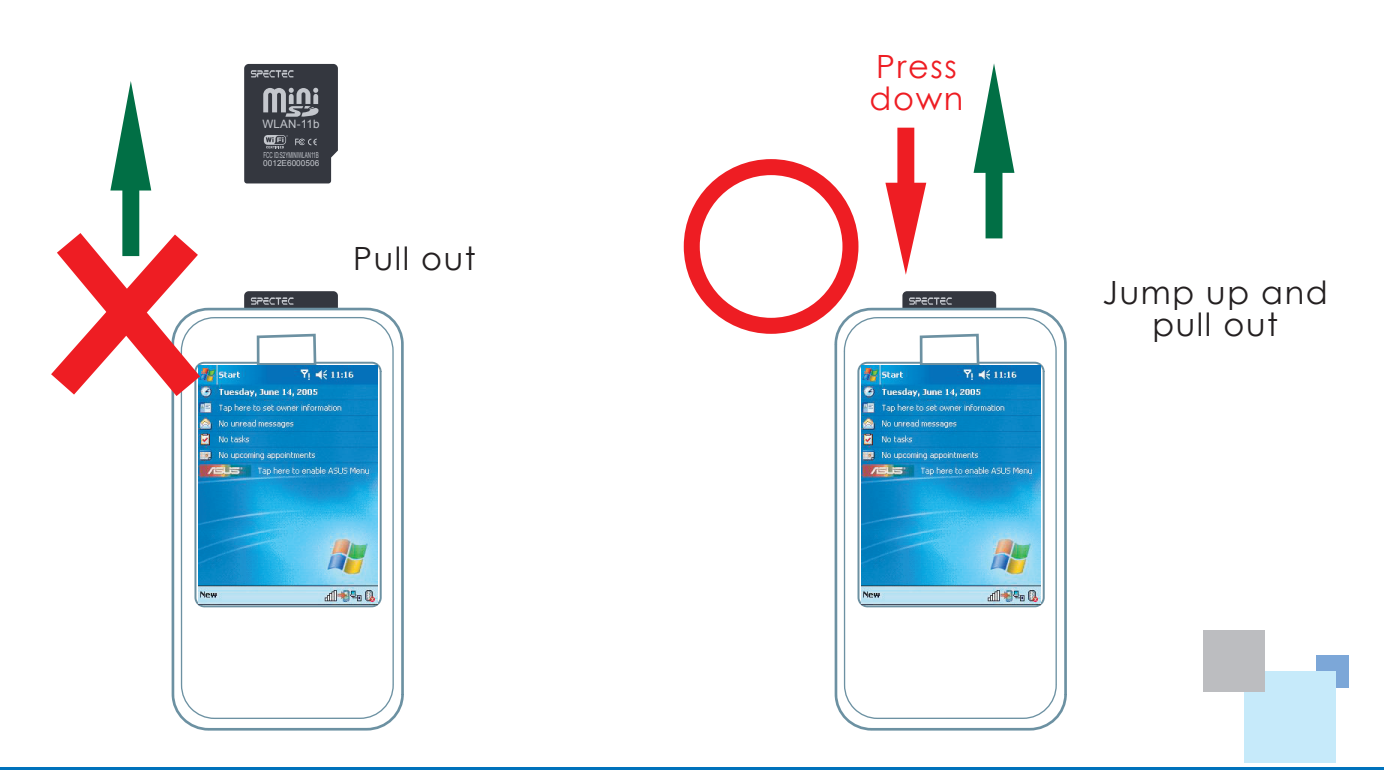

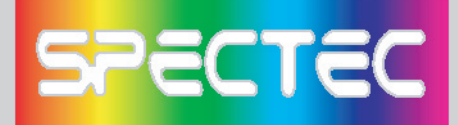

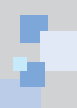

#### How to Connect

- < After install the software, start path as **Start\Programs**.
- < After put the card into a PDA, click **Start**, menu comes out, then click

Programs, select the 🚺

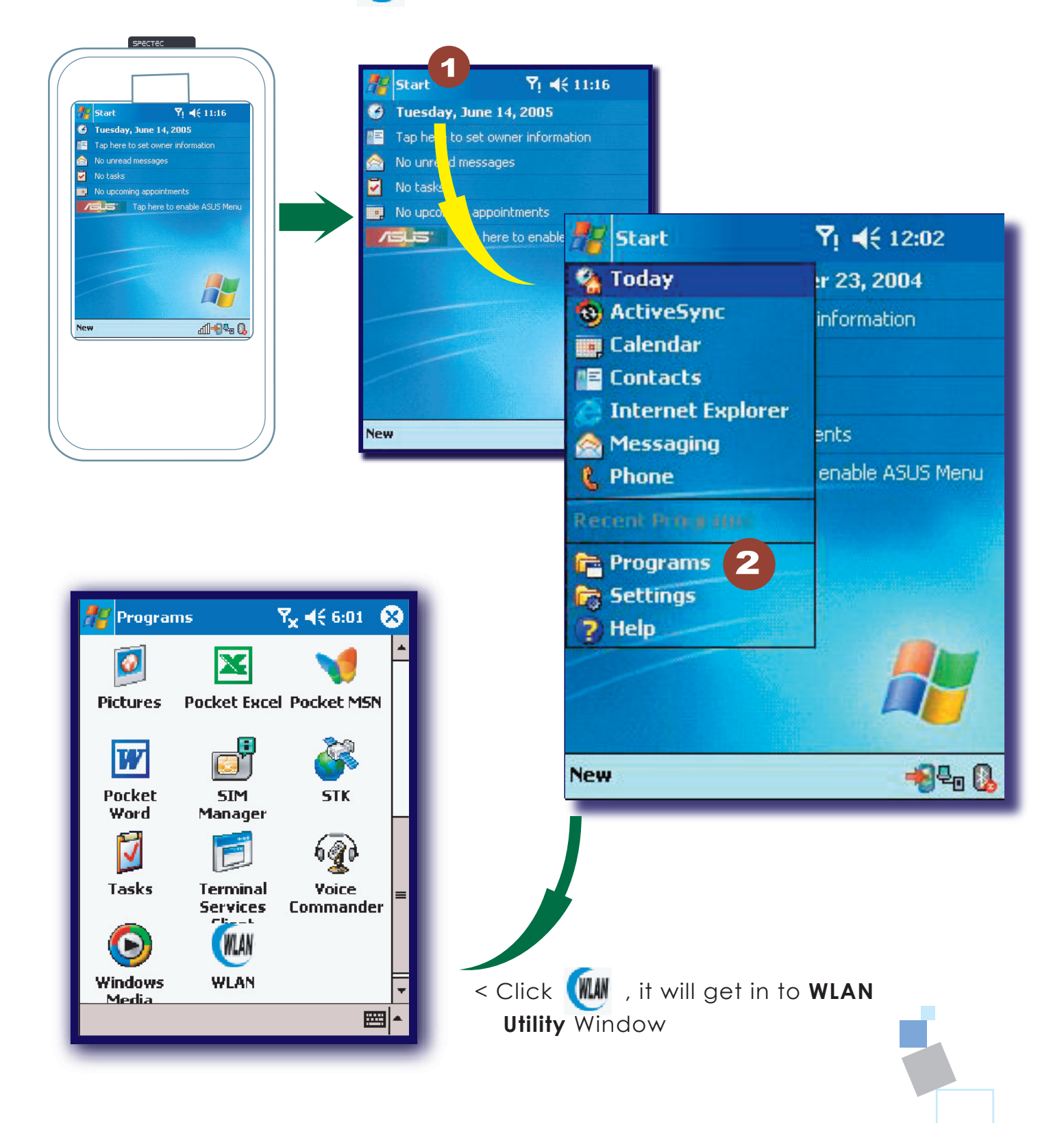

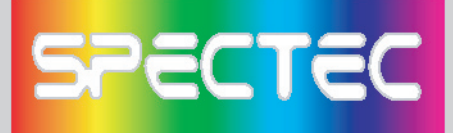

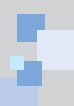

In "Radio" page of WLAN Utility, you may check **S/W Radio Off/on** for **Enable/ Disable** Wi-Fi card, or you can also find a shortcut icon at the lower right hand corner of the screen.

| 🎢 WLAN Utility 💦 🦞 5:58 🐽              |
|----------------------------------------|
| 4                                      |
| SSID Spectec                           |
| Status Connected: 00-0D-54-A3-F6-      |
| Type Infrastructure Station            |
| Channel Channel                        |
| IP IIP IIIIIIIIIIIIIIIIIIIIIIIIIIIIIII |
| MAC S/W Radio: Off O on 5              |
| Ad Hoc Channel: 11 (2462 MHz) 👻        |
| Power Saving; Disable -                |
|                                        |
| Status Ra                              |
|                                        |
|                                        |
| Status Radio About                     |
|                                        |
|                                        |
|                                        |
| • On Radio                             |
| Off Open                               |
| New                                    |
|                                        |

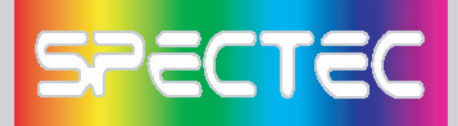

#### How to Connect Ad-hoc

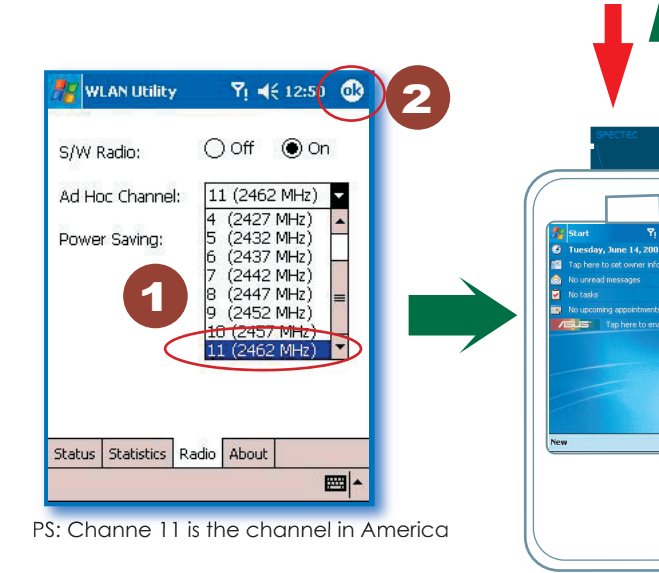

- 1. In Programs, select Ad-hoc channel (1-11)
- 2. Click OK, then leave Program
- 3. Please draws back the take card out from PDA, and put the card back in again
- 4. Go to PDA system Setting \Connect \ Wireless Card
- 5. Click Add
- 6. Type name (ex: aa)
- 7. Please **check** "This is a device-to-device (ad-hoc) connection
- 8. Click **OK**, then the "aa" will show up on the name of the Network address

\*Ad-hoc channel: it's a "point-to-point" the network segment, it provides you the temporary LAN environment.

#### How to Remove Settings

In the **Setting**, select the network name that you want to remove, after **2** seconds, you will see the **"Remove Settings"** in the pop up window.

| 5ettings      |                         | Yı <b>-(</b> € 9:0                                                                                                    | 13 🙁                  |                          |                         |       |
|---------------|-------------------------|----------------------------------------------------------------------------------------------------|-----------------------|--------------------------|-------------------------|-------|
| •0            | 8                       |                                                                                                    |                       |                          |                         |       |
| eam Blu       | uetooth                 | Connect                                                                                                    | ions                  |                          |                         |       |
| twork<br>ards |                         |                                                                                                    |                       |                          |                         |       |
| t             | 🏀 Setti                 | ngs                                                                                                    |                       | <b>Y</b> i <b>4</b> € 9: | 03 🐟                    |       |
| E             | Configur                | e Wireles                                                                                                    | s Netw                | orks                     | 0                       |       |
| onal Syster   | Add I<br>Spec<br>A EASY | New<br>tec<br>Y-UP                                                                                                    | 5                     | Connect<br>Unavailat     | ed<br>ble               |       |
|               | Networks                | to access:                                                                                                    |                       |                          |                         |       |
|               | All Avail               | <b>Setti</b>                                                                                                    | ngs                   |                          | <b>Y</b> i <b>4</b> € 9 | :06 🚯 |
|               | Auto                    | Configu                                                                                                    | e Wire                | less N                   |                         | 0     |
|               | netw                    | Network                                                                                                    | name:                 | aa                       | <u>ه</u> و              |       |
|               | Wireless                | Connects                                                                                                    | to:                   | The Inte                 | rnet                    | •     |
|               |                         | his is connered to the second second seco | a devi<br>ection      | ce-to-devid              | ce (ad-hoc)             |       |
| 🎥 Set         | tings                   |                                                                                                    | <b>7</b> i <b>4</b> € | 9:07 💽                   | •                       |       |
| Config        | ure Wirel               | ess Netw                                                                                                    | orks                  | 0                        | )                       |       |
| Add           | d New                   |                                                                                                    |                       |                          |                         |       |
| 💡 Spe         | ectec<br>SY-UP          |                                                                                                    | Conne<br>Unava        | ilable                   | ×                       |       |
| <b>a</b> a    |                         |                                                                                                    | Unava                 | ilable                   |                         | ₩ ^   |
|               | 8                       |                                                                                                    |                       |                          |                         |       |
| Network       | ks to acces             | is:                                                                                                    |                       |                          |                         |       |
| All Ava       | ilable                  |                                                                                                    |                       | •                        |                         |       |
| Auti<br>netv  | omatically<br>works     | connect to                                                                                                    | non-pre               | eferred                  |                         |       |
| Wireless      | Network                 | Adapters                                                                                                    |                       |                          |                         |       |
|               |                         |                                                                                                    |                       |                          | •                       |       |
|               |                         |                                                                                                    |                       |                          |                         |       |

Pers

11-9-4 D

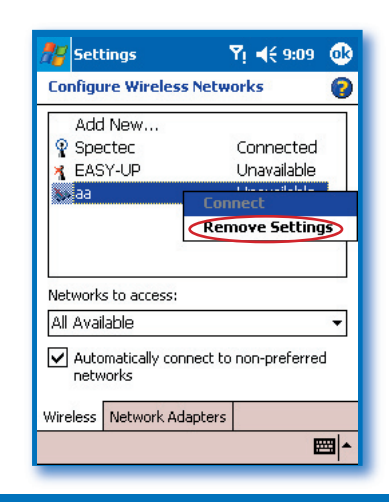